| IT  | Office 365 Anleitungen              | Seite: | 1/2 |
|-----|-------------------------------------|--------|-----|
| DOK | Passwörter in Internet Explorer spe | ichern |     |

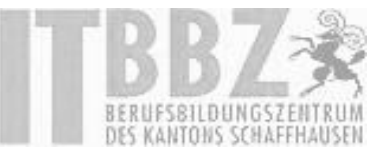

## Benutzernamen und Passwörter in IE speichern

Ich kann meinen Benutzernamen und das Passwort auf der Startseite von Office 365 nicht mehr speichern. Wo finde ich diese Einstellung?

- 1. Das Speichern von Login-Daten kann in den Optionen des Internet Explorer ein- und ausgeschaltet werden.
- 2. Klicken Sie dazu im Menü auf "Internetoptionen". Im Reiter "Inhalte" unter dem Punkt "AutoVervollständigen" auf "Einstellungen".

| -                                                                                                    |                                | Internetoptionen                                                                                                    | ? ×                  |
|----------------------------------------------------------------------------------------------------|--------------------------------|----------------------------------------------------------------------------------------------------|----------------------|
| Drucken<br>Datei<br>Zoom (100 %)                                                                                                    | ŵ 2 <mark>/ ☆</mark><br>><br>> | Verbindungen Programme<br>Allgemein Sicherheit Datenschutz<br>Zertifikate<br>Für verschlüsselte Verbindungen und zur Identifiz                  | Inhalte              |
| Sicherheit<br>Website zu "Apps" hinzufügen<br>Downloads anzeigen<br>Add-Ons verwalten<br>F12 Entwicklertools<br>Zu angehefteten Sites wechseln | ><br>Strg+J                    | AutoVervollständigen AutoVervollständigen speichert vorherige Eingaben auf Webseiten und Schlägt Übereinstimmungen vor. Eerds und Web Sites     | usgeber<br>:ellungen |
| Einstellungen der Kompatibilitätsansicht<br>Internetoptionen<br>Info                                                                           |                                | Feeds und Web Slices bieten<br>aktualisierte Inhalte von Websites, die<br>in Internet Explorer und anderen<br>Programmen gelesen werden können. | ellungen             |

 Hier kann das Speichern von Passwort-Formularen ein- und ausgeschaltet werden. Mit dem untersten "Häkchen" bestimmen Sie, ob Internet Explorer automatisch alle Passwörter speichern soll, oder ob nachgefragt werden soll.

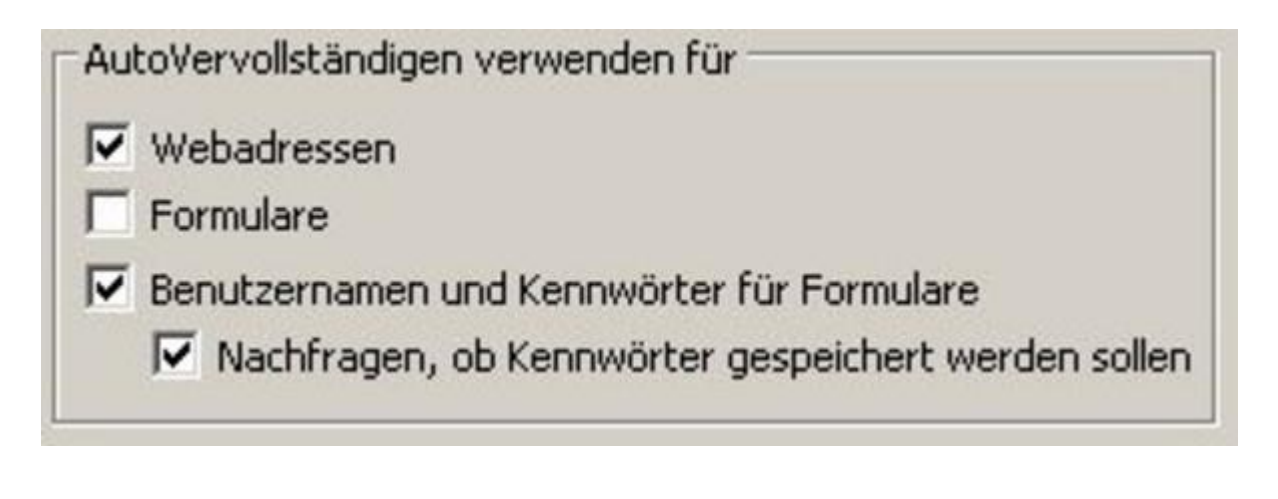

| <ol><li>Nach der Anmeldung erscheint nun</li></ol>              | folgende Meldung:     |    |                         |   |
|-----------------------------------------------------------------|-----------------------|----|-------------------------|---|
| Möchten Sie, dass das Kennwort für "live.com" gespeichert wird? | Weitere Informationen | Ja | Nicht für diese Website | × |

| IT  | Office 365 Anleitungen                    | Seite: | 2/2 |
|-----|-------------------------------------------|--------|-----|
| DOK | Passwörter in Internet Explorer speichern |        |     |

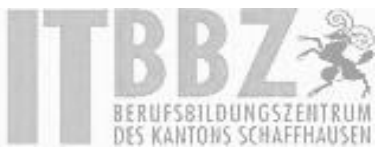

 Wenn Sie auf "Ja" klicken wird das Kennwort gespeichert. Klicken Sie aus Versehen auf "Nicht für diese Webseite" müssen Sie wie oben zu "AutoVervollständigen" wechseln und dort

| auf Verlauf von "AutoVervollständigen löschen…" klicken<br>Einstellungen für AutoVervollständigen ×             |
|----------------------------------------------------------------------------------------------------|
| AutoVervollständigen listet mögliche Übereinstimmungen mit<br>früher eingegebenen oder besuchten Einträgen auf. |
| AutoVervollständigen verwenden für                                                                              |
| ☑ Adressleiste                                                                                                  |
| Browserverlauf                                                                                                  |
| Favoriten                                                                                                    |
| Feeds                                                                                                    |
| Windows Search für bessere Suchergebnisse                                                                       |
| Vorschlagen von URLs                                                                                            |
| Formulare                                                                                                    |
| Benutzernamen und Kennwörter für Formulare                                                                      |
| Vor dem Speichern von Kennwörtern nachfragen                                                                    |
| Kennwörter verwalten                                                                                            |
|                                                                                                    |
| Verlauf von AutoVervollständigen löschen                                                                        |
| OK Abbrechen                                                                                                    |

6. Hier muss man den Punkt "Kennwörter" anwählen und auf "Löschen" klicken. Achtung hiermit werden ALLE gespeicherte Kennwörter gelöscht!

Es gibt keine uns bekannte Lösung, diese Einstellung für einzelne Logins zu löschen.